# Ordering Batteries Online

The VA Denver Acquisition & Logistics Center has made it possible for veterans who are authorized to receive batteries from the Department of Veterans Affairs to order their batteries online. Veterans may order a 6-month supply of each authorized type of battery.

The VA online ordering system is a Level 2 application; users are required to register through the E-Authentication credentialing process. E-Authentication is a government-managed service that makes it possible for you to use log-in IDs (identity credentials) to gain access to government services online.

At this time, your Level 2 credentials may be used to access two valuable VA sites:

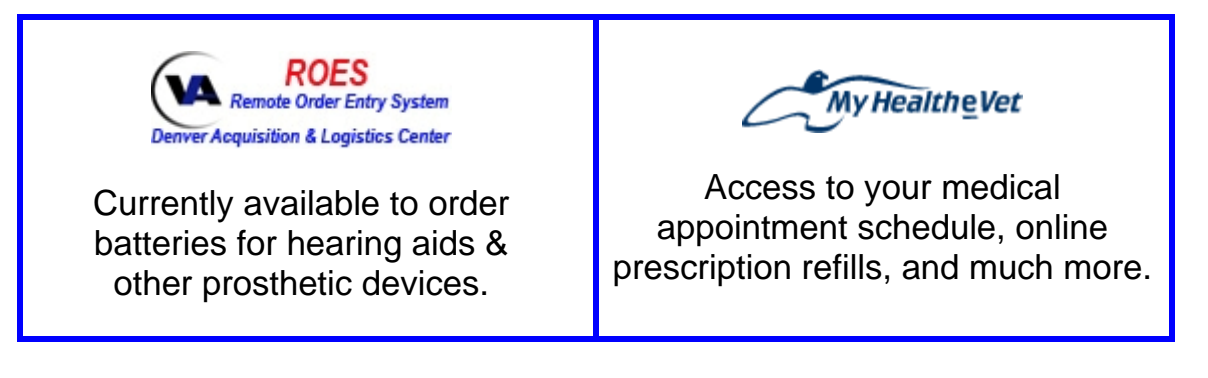

Additional services will be made available in the near future.

Follow these procedures to gain access to the VA site to order batteries:

### Step 1 – Login

Click on the following link, or copy the link and paste it into your browser's address line to begin the process:

http://www.va.gov/eauth/

You should be at the following web page:

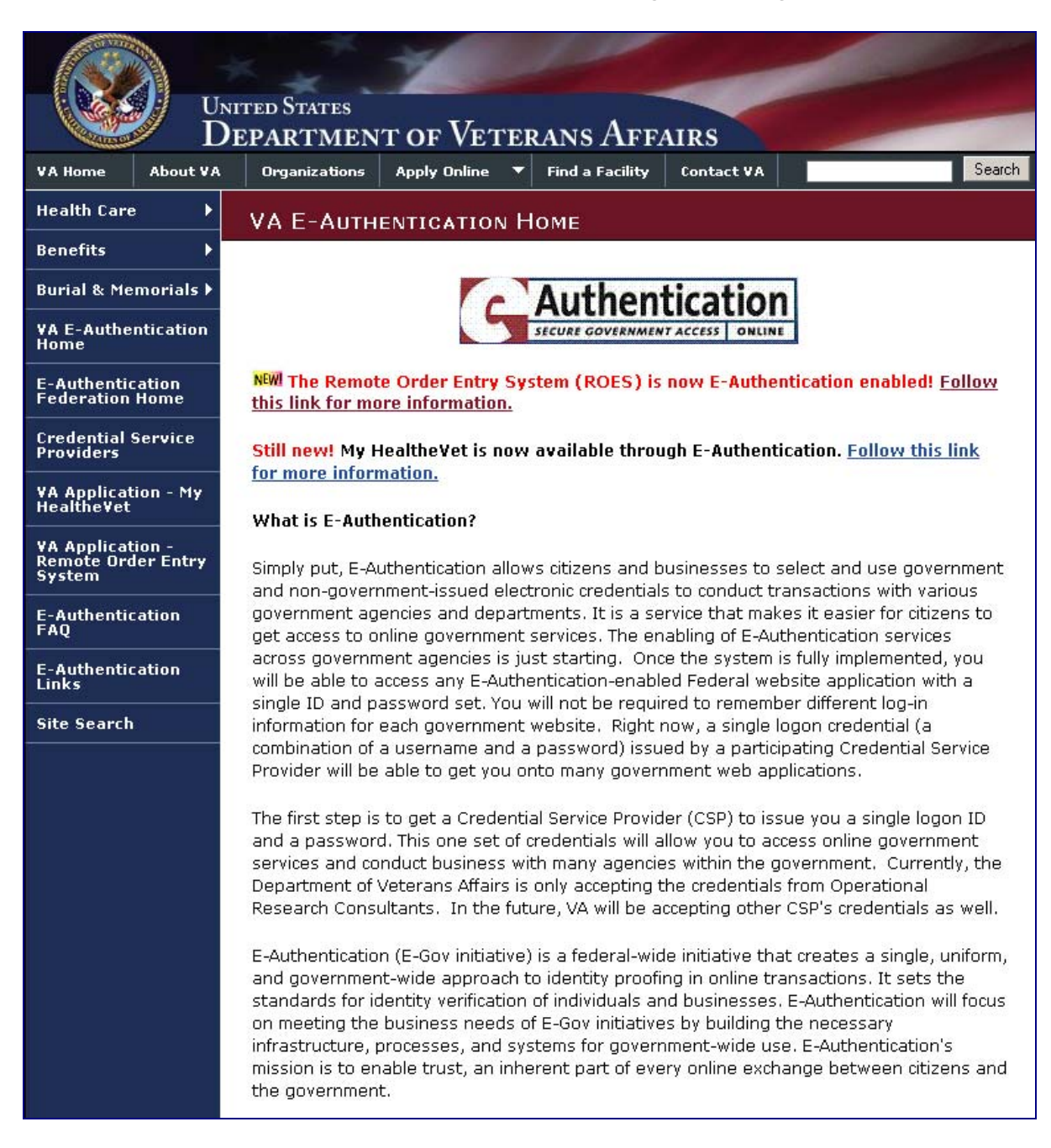

Click on the VA Application - Remote Order Entry System link on the left.

#### You should be at the following web page:

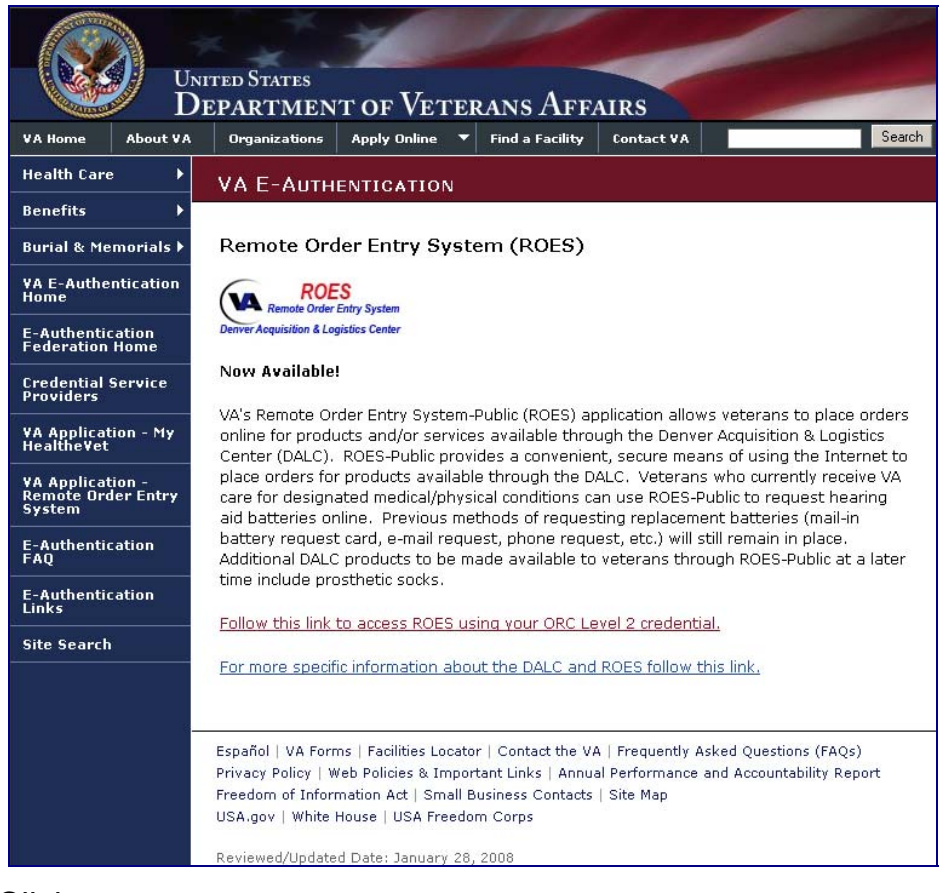

Click on: Follow this link to access ROES using your ORC Level 2 credential.

#### You should be at the following web page:

| You are not logged in                  | - tree                                                                            | Home   FAQ                                      | E-Authentication Home   Privacy Po                                         | olicy   Contact US |
|----------------------------------------|-----------------------------------------------------------------------------------|-------------------------------------------------|----------------------------------------------------------------------------|--------------------|
| DORC                                   |                                                                                   |                                                 | Authentio                                                                  | ation              |
| Operational Research Cons              | artanta, mc.                                                                      |                                                 |                                                                            |                    |
| My Account                             | Government Services                                                               | Recent Update                                   | s General Info He                                                          | elp                |
| Login Create Account                   | Forgot ID/Password                                                                |                                                 |                                                                            |                    |
| ORC is an E-Auth<br>credentials for ac | entication Credential Service Pr<br>cessing Government Services.<br>You are atter | rovider approved b<br>npting to access <b>V</b> | oy the U.S. Government Agency GSA<br><mark>A - ROES</mark>                 | ∖to issue          |
|                                        | Current User                                                                      |                                                 | New User                                                                   |                    |
| User ID:                               | Forgot User ID?                                                                   | Ne<br>yo                                        | ew Users click below to register for<br>ur ORC eAuthentication Credential. |                    |
| Password                               | : Forgot Password?                                                                |                                                 |                                                                            |                    |
|                                        | Log In                                                                            |                                                 | Register                                                                   |                    |
|                                        |                                                                                   |                                                 |                                                                            |                    |
|                                        | <u>(</u>                                                                          | Authentication                                  |                                                                            |                    |

If you have a current Level 2 credential, enter your "User ID" and "Password", click on the button, and skip to Step 3 of this guide.

If you *do not* have a Level 2 credential, click on the **Register** button and continue to **Step 2**.

# **Step 2 – Registration**

Choose the government agencies you want to access:

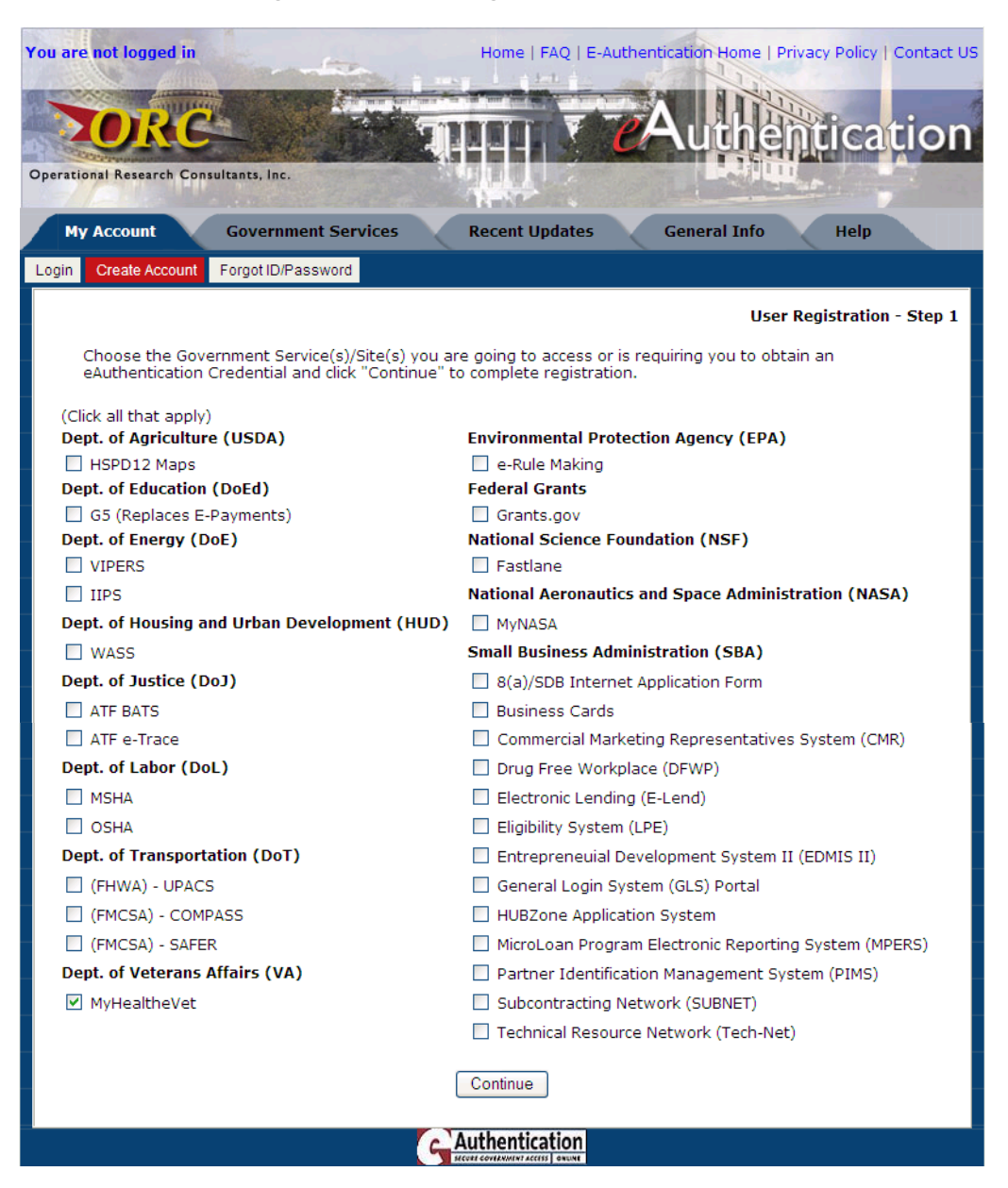

At this time, veterans must check the **MyHealtheVet** box to register for access to the VA online ordering system.

After choosing MyHealtheVet, click on the Continue button.

# Fill in the Required Information:

| You are not logged in      | the second second second second second second second second second second second second second second second se | Home   FAQ   E-Auther     | ntication Home | Privacy Policy | Contact US |
|----------------------------|----------------------------------------------------------------------------------------------------|---------------------------|----------------|----------------|------------|
|                            | A reason and the second                                                                                         |                           |                | 11110          | - 1        |
| 20RC                       |                                                                                                    |                           | Authe          | intica         | tion       |
| Operational Research Consu | ltants, Inc.                                                                                                    |                           |                | H.,            |            |
| My Account                 | Government Services                                                                                             | Recent Updates            | General Info   | Help           |            |
| Login Create Account       | Forgot ID/Password                                                                                              |                           |                |                | 4          |
| View/Print Instruction     | ns                                                                                                    |                           | Use            | r Registration | - Step 2   |
| You require a Le           | evel 2 Credential                                                                                               |                           |                |                |            |
| * - Field is required      | 1                                                                                                    |                           |                |                |            |
| First Name:*               | M.I.: Last Name:*                                                                                               | Date of Birth:*           |                |                |            |
| Karlyn                     | M Schlundt                                                                                                    | Month: September 👻        | Day: 15        | Year: 1936     |            |
| Place of Birth             |                                                                                                    |                           |                |                |            |
| City:* Two Rivers          | State:* V                                                                                                    | WI 🖌 Or Region:           |                |                |            |
| Country:* United St        | ates                                                                                                    | *                         |                |                |            |
| Social Security Num        | 1ber (last 4 digits):* ###-##                                                                                   | £-2003 Example: ###       | -##-6789       |                |            |
| Business Address a         | nd Phone Number                                                                                                 |                           |                |                |            |
| Job Title: Productio       | on Supervisor Comp                                                                                              | oany Name:* Mirro Alumin  | um             |                |            |
| Address Line 1:* 1         | 1622 Washington Street                                                                                          |                           |                |                |            |
| Address Line 2:            |                                                                                                    |                           |                |                |            |
| City:* Manitowoc           | State:*                                                                                                    | WI 💟 Or Region:           |                |                |            |
| Zip/Postal Code:*          | 54220 Country:* Unit                                                                                            | ted States                | *              |                |            |
| Phone Number:* 9           | 920-303-3003 Extension:                                                                                         | For US Ex: 800-555        | 5-1234         |                |            |
| Home Address and           | Phone Number                                                                                                    |                           |                |                |            |
| Address Line 1:* 1         | 1234 Forrest Avenue                                                                                             |                           |                |                |            |
| Address Line 2:            |                                                                                                    |                           |                |                |            |
| City:* Two Rivers          | State:*                                                                                                    | WI 🔽 Or Region:           |                |                |            |
| Zip/Postal Code:*          | 54241 Country:* Unit                                                                                            | ted States                | *              |                |            |
| Phone Number:* 9           | 920-720-7220 Extension:                                                                                         | For US Ex: 800-55         | 5-1234         |                |            |
| Email:* WisconsinVe        | steran@aol.com Confirm                                                                                          | n Email:* WisconsinVetera | an@aol.com     |                |            |
| Submit Reset               |                                                                                                    |                           |                |                |            |
|                            |                                                                                                    |                           |                |                |            |
|                            |                                                                                                    | Authentication            |                |                |            |

After you have filled in all required information, click on the Submit button.

### Confirm Your Information:

| You are not logged in         |                                | der.                          | Hom               | e   FAQ   E-Au  | uthentication | Home   Privacy  | Policy   Contact US |
|-------------------------------|--------------------------------|-------------------------------|-------------------|-----------------|---------------|-----------------|---------------------|
|                               |                                |                               |                   |                 |               |                 |                     |
| ZURC                          |                                |                               |                   | 4               | e             | thent           | ication             |
| Operational Research Cor      | sultants, Inc.                 |                               |                   | 4               | 1 and         | and hard on the | -                   |
| My Account                    | Governme                       | nt Services                   | Recen             | t Updates       | Genera        | al Info         | Help                |
| Login Create Account          | Forgot ID/Pas                  | sword                         |                   |                 |               |                 |                     |
|                               |                                |                               |                   |                 |               | User Regi       | stration - Step 3   |
|                               |                                | ORC eA                        | uthentication     | User Confirm    | nation        |                 |                     |
| Please confirm t<br>finished. | hat the follow                 | ing informati                 | ion is correct, t | hen click the ( | Continue but  | ton at the bott | om when             |
| You are reque                 | sting Level 2                  | access cred                   | lentials          |                 |               |                 |                     |
| <u>First Name</u> :<br>Karlyn | <u>M.I.</u> :<br>M             | <u>Last Nam</u><br>Schlundt   | <u>ie</u> :       |                 |               |                 |                     |
| Date of Birth:<br>September 1 | <mark>91:</mark><br>5, 1936 Tw | ace of Birth<br>vo Rivers, WI | US                |                 |               |                 |                     |
| SSN: 2003<br>Job Title: Prod  | uction Superv                  | isor                          |                   |                 |               |                 |                     |
| Business Addr                 | ess and Phon                   | e Number:                     |                   |                 |               |                 |                     |
| 1622 Washin                   | igton Street                   | mum                           |                   |                 |               |                 |                     |
| Manitowoc, V<br>920-303-300   | VI 54220 US<br>3               |                               |                   |                 |               |                 |                     |
| Home Address                  | and Phone M                    | lumber                        |                   |                 |               |                 |                     |
| 1234 Forrest<br>Two Rivers, V | Avenue<br>VI 54241 US          |                               |                   |                 |               |                 |                     |
| 920-720-722                   | 0                              |                               |                   |                 |               |                 |                     |
| Primary Email                 | : WisconsinVe                  | eteran@aol.c                  | om                |                 |               |                 |                     |
|                               |                                | Make a                        | a Change          |                 | Continue      |                 |                     |
|                               |                                |                               | Auther            | ntication       |               |                 |                     |

# Check the information carefully!

| If you need to change anything, click on the | Make a Change | button |
|----------------------------------------------|---------------|--------|
|                                              |               |        |

If all the information is correct, click on the Continue button.

### Create Your User ID:

You will use this information when accessing any website credentialed though the eAuthentication system.

| Operational Research Consultan                | ts, Inc.                 |                                                  | T C           | Authe             |                 | tion     |
|-----------------------------------------------|--------------------------|--------------------------------------------------|---------------|-------------------|-----------------|----------|
| Login Create Account Forg                     | got ID/Password          | Recein Opt                                       | lates         | General 1110      | нер             |          |
|                                               | ORC eAu                  | thentication User                                | ID Creation   | Use               | er Registration | - Step 4 |
| User ID(1):*                                  | Pass                     | word(2):*                                        | Con           | firm Password     | (2):*           |          |
| newusername                                   | ••••                     |                                                  | •••           |                   |                 |          |
| (2) Your pas<br>Characte<br>Secret Question:* | what is your favorite mo | t 8 Characters lon<br>ne Capital letter.<br>vie? | g and include | at least one Sp   | ecial           |          |
| Secret Answer:* G                             | one with the Wind        | Confirm Secret                                   | Answer:* Go   | one with the Wind |                 | 25       |
| By clicking the subm<br>complete.             | it button you are conf   | irming that the in                               | formation yo  | u have provideo   | d is accurate a | nd       |
| Submit                                        |                          |                                                  |               |                   |                 |          |
|                                               |                          |                                                  | ion           |                   |                 |          |

After filling in all of the required information, click on the Submit button.

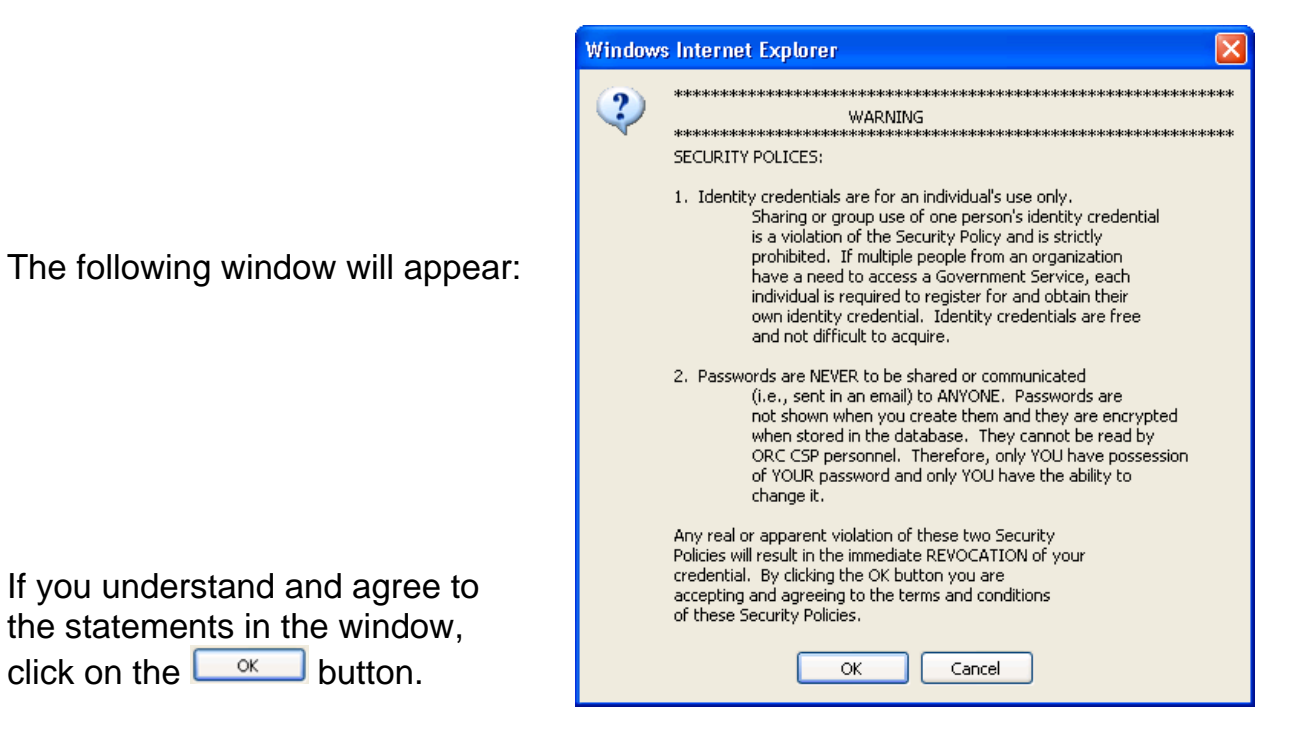

### Printing the Registration Form:

| You are not logged in                                                                                                    | Home   FAQ   E-Authentication Home   Privacy Policy   Contact US                                                                                                    |
|----------------------------------------------------------------------------------------------------|----------------------------------------------------------------------------------------------------|
| DORC                                                                                                    | Authentication                                                                                                    |
| Operational Research Consultants, Inc.                                                                                                    |                                                                                                    |
| My Account Government Services                                                                                                    | Recent Updates General Info Help                                                                                                    |
| Login Create Account Forgot ID/Password                                                                                                    |                                                                                                    |
|                                                                                                    | User Registration - Step 4                                                                                                    |
| ORC eAuthenticat                                                                                                    | tion Registration Print Instructions                                                                                                    |
| Your User ID (newusername) been successfully c                                                                                                    | reated in the eAuthentication system.                                                                                                    |
| To <u>Complete</u> the Level 2 Credential Registration                                                                                                    | Process, you <b>MUST</b> :                                                                                                    |
| <ol> <li>Print out the two pages displayed after<br/>orientation is portrait before printing).</li> <li>Follow the Instructions on the first printing</li> </ol>       | er clicking on the " <b>Continue</b> " button (make sure printer<br>nted page                                                                                                    |
|                                                                                                    | Continue                                                                                                    |
|                                                                                                    | c Authentication                                                                                                    |
| Click on the Continue butto                                                                                                    | on to print the registration paperwork.                                                                                                    |
| The first page to print outlines the steps you must take to complete the registration process.                                                                         | Descriptioner Research Consultance, Inc.<br>DRC eAuthentication Registration Instructions (Level 2)<br>(Page 1)                                                                                                    |
| Unless you live in the Fairfax,<br>VA area, you must take the<br>second page (below) to a Notary<br>to have your signature verified<br>before mailing the form to ORC. | <ol> <li>To receive the Level 2 credential you requested, you MUST complete <u>all</u> of the following steps:</li> <li>Activate your account by accessing your email account for the Activation Instructions.         <ul> <li>a. If you did not receive the activation email:</li> <li>verify that the email address you provided on the Registration Form (next page) is valid,</li> <li>check your SPAM folder</li> <li>verify that you are not blocking/filtering emails from CSP_DoNotReply@orc.com. You must add this email address to your allowable list of emails; we will NOT reply to your automated blocking as this account is system generated and not manned.)</li> <li>b. To receive another activation email, go to "Help" tab. Click on the "On-Line Help" link,</li> </ul> </li> </ol>                                                                             |
| If you live in or near Fairfax, VA, you<br>may take Page 2 to the ORC with                                                                                             | <ol> <li>and choose the "Account Activation" category.</li> <li>Verify your identity (in person) to an ORC representative or a Notary Public, sign the form, and have your signature notarized (or authenticated by the ORC representative).</li> <li>Copy a valid, non-expired, Government issued, photo ID (i.e., driver's license, military ID, etc.) containing your picture, full legal name, signature and home address. If the photo ID does not contain your home address, a copy of a second valid ID (i.e., voter registration card, utility bill, etc.) containing your full legal name and address must be provided. All forms of identification must match names exactly.</li> <li>Send the completed Registration Form (next page only) and the copy of your ID(s) (from step 3) to ORC via certified mail, UPS, or Federal Express at the following address:</li> </ol> |

ORC, Inc. 11250 Waples Mill Road South Tower, Suite 210 Fairfax, VA 22030 Attn: CSP Registration

your required ID.

#### Level 2 Registration Printout – Page 2

| 20RC                                                                                       | Authentication                                                                                                    |
|--------------------------------------------------------------------------------------------|----------------------------------------------------------------------------------------------------|
| Operational Research Consultants, Inc.                                                     | and the second second sec |
| ORC eA                                                                                     | uthentication Registration Instructions (Level 2)<br>(Page 2)                                                                                                    |
|                                                                                            | User ID: newusername                                                                                                    |
| F <b>ull Legal Name:</b> Karlyn M<br>55N (Last 4 digits): 2003<br>Primary Email: Wisconsir | N Schlundt Date of Birth: September 15, 1936<br>Place of Birth: Two Rivers, WI US<br>Veteran@aol.com                                                                                                    |
| Home Address and Phone I<br>1234 Forrest Avenue Two<br>920-720-7220                        | Iumber:<br>Rivers, WI 54241 US/Iirro Aluminum<br>1622 Washington Street Manitowoc, WI 5422                                                                                                    |
|                                                                                            | 920-303-3003                                                                                                    |
| Notary - Please verify the i<br>he signature.                                              | 920-303-3003<br>dentity of the individual applying for this ORC Credential and witnes                                                                                                    |
| Notary - Please verify the i<br>he signature.                                              | 920-303-3003<br>dentity of the individual applying for this ORC Credential and witnes<br>Karlyn M. Schlundt                                                                                                    |
| Notary - Please verify the in<br>the signature.                                            | 920-303-3003<br>dentity of the individual applying for this ORC Credential and witnes<br>Karlyn M. Schlundt<br>Requestor Name:                                                                                                    |
| Notary - Please verify the i<br>the signature.                                             | 920-303-3003<br>dentity of the individual applying for this ORC Credential and witnes<br>Karlyn M. Schlundt<br>Requestor Name:<br>Requestor Signature:                                                                                                    |
| Notary - Please verify the i                                                               | 920-303-3003<br>dentity of the individual applying for this ORC Credential and witnes<br>Karlyn M. Schlundt<br>Requestor Name:<br>Requestor Signature:<br>Notary/RA/LRA Name:                                                                                                    |
| Notary - Please verify the i<br>the signature.                                             | 920-303-3003<br>dentity of the individual applying for this ORC Credential and witnes<br>Karlyn M. Schlundt<br>Requestor Name:<br>Requestor Signature:<br>Notary/RA/LRA Name:<br>Notary/RA/LRA Signature:                                                                                                    |
| Notary - Please verify the i<br>the signature.                                             | 920-303-3003<br>dentity of the individual applying for this ORC Credential and witnes<br>Karlyn M. Schlundt<br>Requestor Name:<br>Requestor Signature:<br>Notary/RA/LRA Name:<br>Date: of Commissions                                                                                                    |

You will receive your credentials in an e-mail. The process takes approximately one week. Contact the Help Desk if you do not receive a response by the end of one week.

After receiving your credentials, you can and move on to Step 3.

## **Step 3 – Accessing the VA Online Ordering System**

After logging into the system, click on the VA ROES link:

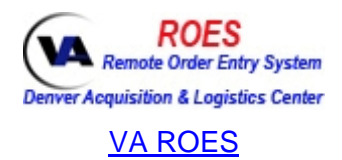

#### The following web page will open:

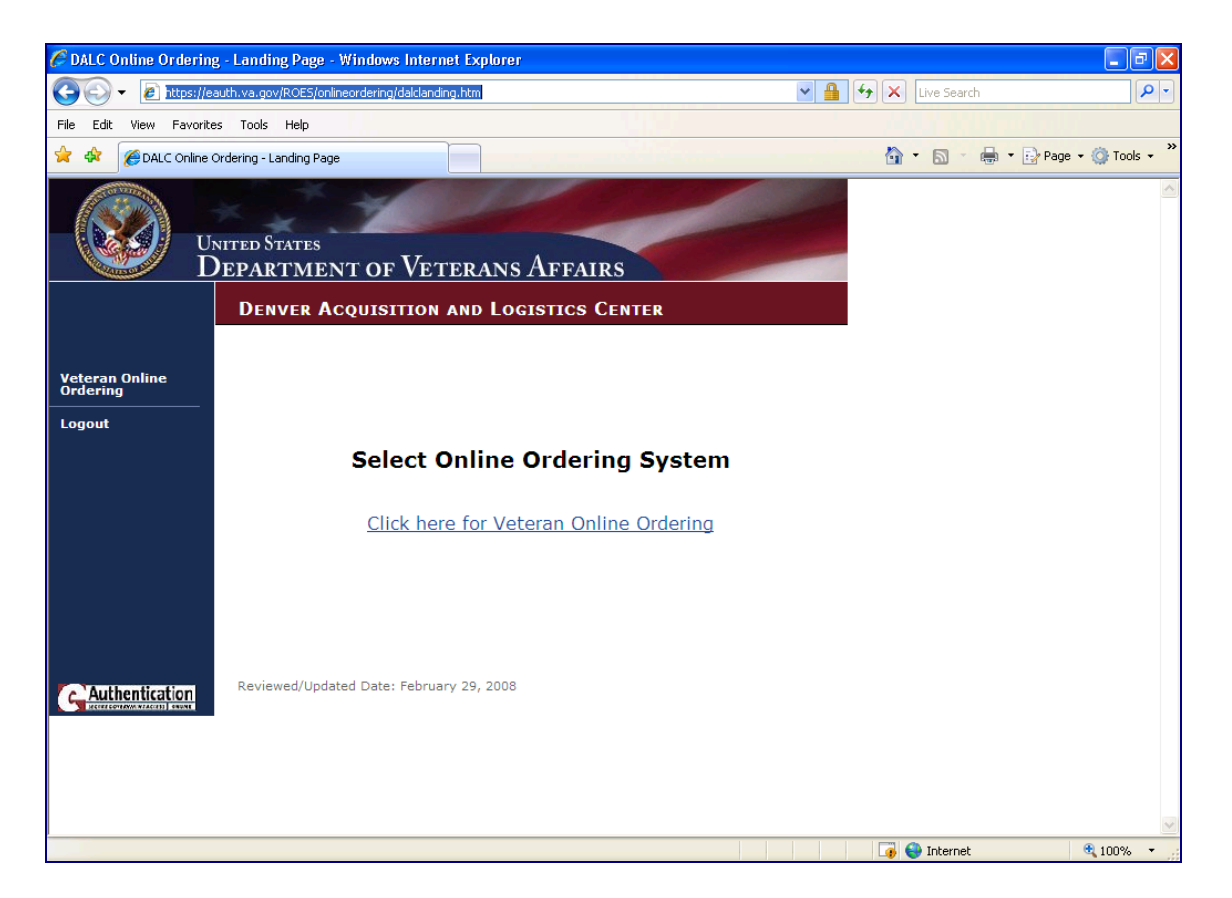

To order batteries:

- Click on the <u>Click here for Veteran Online Ordering</u> link
- > Read the information concerning the online ordering site
- Click on the Order Batteries link on the left
- The following page will open:

| Department of Veterans Affairs - Denver Acquisition and<br>Logistics Center<br>Request for Hearing Aid Batteries |  |  |  |  |  |  |  |  |
|----------------------------------------------------------------------------------------------------|--|--|--|--|--|--|--|--|
|                                                                                                    |  |  |  |  |  |  |  |  |
| Enter Last Name: •••••• *                                                                                        |  |  |  |  |  |  |  |  |
| Enter Last 4 numbers of SSN: 🚥 *                                                                                 |  |  |  |  |  |  |  |  |
| Enter Date of Birth (MM/DD/YYYY): 09/15/1936 *                                                                   |  |  |  |  |  |  |  |  |
| Enter E-mail (Optional): WisconsinVeteran@aol                                                                    |  |  |  |  |  |  |  |  |
| * Required Field                                                                                                 |  |  |  |  |  |  |  |  |
| Submit                                                                                                    |  |  |  |  |  |  |  |  |
| Previous Page                                                                                                    |  |  |  |  |  |  |  |  |

Fill in the required information and click on the Submit button.

If the following dialog box appears, please contact us at the number in the box:

| Window | rs Internet Explorer 🛛 🔀                                                     |
|--------|------------------------------------------------------------------------------|
| ♪      | Unable to identify veteran. Please contact the Denver ALC at (303) 914-5145. |
|        | ОК                                                                           |

Assuming everything matches, you will see your information on the next page.

- Verify that we have your correct mailing address -

- Make sure you see your hearing aids on the list -

Please send us an e-mail to inform us if any of the following apply:

- There are hearing aids on the list that are no longer in use -

-You own and use hearing aids that are not on the list -

- The serial numbers listed do not mach the numbers on your aid(s) -

| Department of Veterans Affairs - Denver Acquisition and<br>Logistics Center<br>Request for Hearing Aid Batteries |                                                                                                    |         |               |               |                         |                                |  |
|----------------------------------------------------------------------------------------------------|----------------------------------------------------------------------------------------------------|---------|---------------|---------------|-------------------------|--------------------------------|--|
| Na<br>Addre                                                                                                    | Name:       SCHLUNDT, KARLYN M         Address:       1234 FORREST AVE<br>TWO RIVERS, WI 54241         If address is not correct, please contact<br>the Denver ALC at 303-914-5145 or send<br>an email to DALC.CSS@VA.GOV for<br>changes prior ordering batteries. |         |               |               |                         |                                |  |
| Issue<br>Date                                                                                                    | Battery                                                                                                    | Make    | Model         | Serial Number | Date<br>Last<br>Ordered | Check to<br>Order<br>Batteries |  |
| 10-12-04                                                                                                    | ZA312                                                                                                    | STARKEY | AXT ITE DE MS | 011392309     | 10-03-07                | N                              |  |
| 10-12-04                                                                                                    | ZA312                                                                                                    | STARKEY | AXT ITE DE MS | 011392308     | 10-03-07                |                                |  |
| Home                                                                                                    | 10-12-04     ZA312     STARKEY     AXT ITE DE MS     011392308     10-03-07     M       Home     Submit Your Order                                                                                                    |         |               |               |                         |                                |  |

Check the boxes in the far right column for each type of battery that your need.

When you have checked all the batteries you need at this time, click the <u>Submit Your Order</u> button. You should see the following dialog box:

| Microsoft | : Internet Explorer                                                                                                    |
|-----------|----------------------------------------------------------------------------------------------------|
|           | ORDER STATUS                                                                                                    |
|           | Order received for the following item: ZA10 BATTERIES Quantity Ordered: 84                                                                                                    |
|           | Contact the DALC at 303-914-5145 to address any problems or changes with your order.<br>When calling the DALC please reference the error number(s) listed above if available. |
|           | ОК                                                                                                    |
|           |                                                                                                    |

Click on the button to complete the transaction.

You will be back at the order page.

Note the change in the "Check to Order Batteries" column.

Each line item ordered changes to "\* Recently Ordered"

| Department of Veterans Affairs - Denver Acquisition and<br>Logistics Center<br>Request for Hearing Aid Batteries |                                                                                                    |                                                                    |                                                                           |                                          |                         |                                |  |  |
|----------------------------------------------------------------------------------------------------|----------------------------------------------------------------------------------------------------|--------------------------------------------------------------------|---------------------------------------------------------------------------|------------------------------------------|-------------------------|--------------------------------|--|--|
| Nai<br>Addre                                                                                                    | Name:       SCHLUNDT, KARLYN M         Address:       1234 FORREST AVE<br>TWO RIVERS, WI 54241         If address is not correct, please contact<br>the Denver ALC at 303-914-5145 or send<br>an email to DALC.CSS@VA.GOV for<br>changes prior ordering batteries. |                                                                    |                                                                           |                                          |                         |                                |  |  |
| Issue<br>Date                                                                                                    | Battery                                                                                                    | Make                                                               | Model                                                                     | Serial Number                            | Date<br>Last<br>Ordered | Check to<br>Order<br>Batteries |  |  |
| 10-12-04                                                                                                    | ZA312                                                                                                    | STARKEY                                                            | AXT ITE DE MS                                                             | 011392309                                | 03-12-08                | * Recently<br>Ordered          |  |  |
| 10-12-04                                                                                                    | ZA312                                                                                                    | STARKEY                                                            | AXT ITE DE MS                                                             | 011392308                                | 03-12-08                | * Recently<br>Ordered          |  |  |
| Home<br>* - Item h<br>If you                                                                                     | as been order<br>feel this is in                                                                                                    | Submit Your Order<br>red in the past 5 mo<br>error or your battery | nths and is not available for reor<br>y supply is not sufficient please o | der at this time.<br>contact the DALC at | 303-914-514             | -5.                            |  |  |

Click on the Home key to close the ordering application.

Thank you for utilizing the VA's online Remote Order Entry System (ROES).